# Alibaba Cloud

专有宿主机 快速入门

文档版本: 20220601

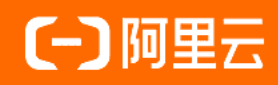

# 法律声明

阿里云提醒您在阅读或使用本文档之前仔细阅读、充分理解本法律声明各条款的内容。 如果您阅读或使用本文档,您的阅读或使用行为将被视为对本声明全部内容的认可。

- 您应当通过阿里云网站或阿里云提供的其他授权通道下载、获取本文档,且仅能用 于自身的合法合规的业务活动。本文档的内容视为阿里云的保密信息,您应当严格 遵守保密义务;未经阿里云事先书面同意,您不得向任何第三方披露本手册内容或 提供给任何第三方使用。
- 未经阿里云事先书面许可,任何单位、公司或个人不得擅自摘抄、翻译、复制本文 档内容的部分或全部,不得以任何方式或途径进行传播和宣传。
- 由于产品版本升级、调整或其他原因,本文档内容有可能变更。阿里云保留在没有 任何通知或者提示下对本文档的内容进行修改的权利,并在阿里云授权通道中不时 发布更新后的用户文档。您应当实时关注用户文档的版本变更并通过阿里云授权渠 道下载、获取最新版的用户文档。
- 4. 本文档仅作为用户使用阿里云产品及服务的参考性指引,阿里云以产品及服务的"现状"、"有缺陷"和"当前功能"的状态提供本文档。阿里云在现有技术的基础上尽最大努力提供相应的介绍及操作指引,但阿里云在此明确声明对本文档内容的准确性、完整性、适用性、可靠性等不作任何明示或暗示的保证。任何单位、公司或个人因为下载、使用或信赖本文档而发生任何差错或经济损失的,阿里云不承担任何法律责任。在任何情况下,阿里云均不对任何间接性、后果性、惩戒性、偶然性、特殊性或刑罚性的损害,包括用户使用或信赖本文档而遭受的利润损失,承担责任(即使阿里云已被告知该等损失的可能性)。
- 5. 阿里云网站上所有内容,包括但不限于著作、产品、图片、档案、资讯、资料、网站架构、网站画面的安排、网页设计,均由阿里云和/或其关联公司依法拥有其知识产权,包括但不限于商标权、专利权、著作权、商业秘密等。非经阿里云和/或其关联公司书面同意,任何人不得擅自使用、修改、复制、公开传播、改变、散布、发行或公开发表阿里云网站、产品程序或内容。此外,未经阿里云事先书面同意,任何人不得为了任何营销、广告、促销或其他目的使用、公布或复制阿里云的名称(包括但不限于单独为或以组合形式包含"阿里云"、"Aliyun"、"万网"等阿里云和/或其关联公司品牌,上述品牌的附属标志及图案或任何类似公司名称、商号、商标、产品或服务名称、域名、图案标示、标志、标识或通过特定描述使第三方能够识别阿里云和/或其关联公司)。
- 6. 如若发现本文档存在任何错误,请与阿里云取得直接联系。

# 通用约定

| 格式          | 说明                                     | 样例                                              |
|-------------|----------------------------------------|-------------------------------------------------|
| ⚠ 危险        | 该类警示信息将导致系统重大变更甚至故<br>障,或者导致人身伤害等结果。   | ⚠ 危险 重置操作将丢失用户配置数据。                             |
| ▲ 警告        | 该类警示信息可能会导致系统重大变更甚<br>至故障,或者导致人身伤害等结果。 | 警告<br>重启操作将导致业务中断,恢复业务<br>时间约十分钟。               |
| 〔〕 注意       | 用于警示信息、补充说明等,是用户必须<br>了解的内容。           | ▶ 注意<br>权重设置为0,该服务器不会再接受新<br>请求。                |
| ? 说明        | 用于补充说明、最佳实践、窍门等,不是<br>用户必须了解的内容。       | ⑦ 说明<br>您也可以通过按Ctrl+A选中全部文件。                    |
| >           | 多级菜单递进。                                | 单击设置> 网络> 设置网络类型。                               |
| 粗体          | 表示按键、菜单、页面名称等UI元素。                     | 在 <b>结果确认</b> 页面,单击 <b>确定</b> 。                 |
| Courier字体   | 命令或代码。                                 | 执行    cd /d C:/window    命令,进入<br>Windows系统文件夹。 |
| 斜体          | 表示参数、变量。                               | bae log listinstanceid                          |
| [] 或者 [alb] | 表示可选项,至多选择一个。                          | ipconfig [-all -t]                              |
| {} 或者 {alb} | 表示必选项,至多选择一个。                          | switch {act ive st and}                         |

# 目录

| 1.入门概述         | 05 |
|----------------|----|
| 2.创建DDH        | 06 |
| 3.在DDH上创建ECS实例 | 09 |

# 1.入门概述

本文介绍专有宿主机DDH (Dedicated Host)的基本使用流程,帮助您快速了解和使用专有宿主机DDH。

## 准备工作

使用专有宿主机DDH之前,请确保您已经注册了阿里云账号,并完善账号相关信息。相关操作参考如下:

- 注册阿里云账号。
- 如果您需要购买中国内地地域的ECS实例,必须完成实名认证。更多详情,请参见实名认证。

### 使用流程

使用DDH之前,需要先创建专有宿主机DDH,并在该DDH上创建一台ECS实例,具体使用流程如下图所示。

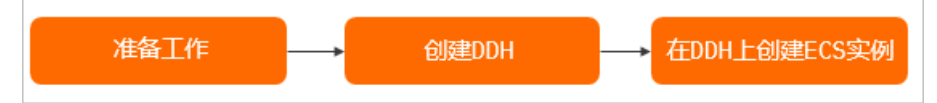

#### 1. 准备工作

使用专有宿主机DDH之前,请确保您已经注册了阿里云账号并完善账号相关信息。

2. 创建DDH

专有宿主机DDH是指由一个租户独享物理资源的云主机,创建DDH后,您可独享云主机的所有物理资源。

3. 在DDH上创建ECS实例

您可以在DDH上创建ECS实例,创建完成后,可将相关业务部署在ECS实例中,独占物理机,独享CPU、 内存、网卡等物理资源,获得更高的安全性。

# 2.创建DDH

本章节介绍如何在ECS管理控制台上,创建一台计费方式为包年包月的DDH。

### 前提条件

已注册阿里云账号并完善账号相关信息。具体操作,请参见准备工作。

### 操作步骤

- 1. 登录ECS管理控制台。
- 2. 在左侧导航栏,选择实例与镜像 > 专有宿主机 DDH。
- 3. 在顶部菜单栏左上角处,选择地域。
- 4. 单击创建宿主机。
- 5. 请在创建页面上,完成以下配置。

| 参数     | 说明                                                                                                    | 示例        |
|--------|----------------------------------------------------------------------------------------------------|-----------|
| 付费模式   | 选择 <b>包年包月</b> 的付费模式。<br>关于计费的更多信息,请参见 <mark>计费概述</mark> 。                                                                                                    | 包年包月      |
| 地域及可用区 | 选择DDH要创建的目标地域和可用区。<br>关于地域和可用区的更多信息,请参见 <mark>地域和可用区</mark> 。                                                                                                    | 华北2(北京)   |
| 宿主机规格  | 宿主机规格决定了您能在DDH上运行的ECS实例规格族和数量。宿<br>主机规格中,g6s、c6s、r6s规格支持自定义vCPU和内存配比,在<br>创建ECS实例时可以更加灵活地分配计算资源。<br>关于宿主机规格的更多信息,请参见规格介绍。<br>↓ 注意 本地SSD型DDH(例如本地SSD型i2)上的ECS实<br>例不支持自行手动迁移和故障时自动迁移。如果本地SSD型<br>DDH出现故障,您可以提交工单申请人工迁移,但迁移后本地<br>盘数据会丢失。 | 本地SSD型 i2 |
| 宿主机名称  | 输入宿主机名称。长度为2~128个字符,必须以大小写字母或中<br>文开头,可包含数字、半角句号(.)、下划线(_)、半角冒号<br>(:)或短划线(-)。                                                                                                    | DDH-test  |
| 购买数量   | 根据实际需求,选择购买DDH的数量。                                                                                                    | 1         |
| 标签     | 标签由区分大小写的键值对组成。如需分组管理DDH,可以为DDH<br>添加标签。<br>更多信息,请参见 <mark>标签概述</mark> 。                                                                                                    | 保持默认      |

| 参数   | 说明                                                                                                    | 示例              |
|------|----------------------------------------------------------------------------------------------------|-----------------|
| 资源组  | 资源组对您拥有的云资源从用途、权限、归属等维度上进行分组,<br>实现企业内部多用户、多项目的资源分级管理。如有需求,可以将<br>DDH添加到资源组中。<br>资源组的应用场景,请参见 <mark>资源组</mark> 。                                                                                                    | 保持默认            |
| 其他设置 | <ul> <li>(只都分宿主机规格支持以下功能,请以具体界面显示为准。</li> <li>(九许自动部署:系统自动在DDH上部署ECS。更多信息,请参见自动部署功能应用场景。</li> <li>不允许自动部署:然自行在DDH上部署ECS实例。创建ECS实例时,您需要指定DDH。</li> <li>默认值:允许自动部署。</li> <li>宿主机故障时自动迁移:</li> <li>开启宿主机故障时自动迁移服务:DDH因故障停机时,会自动迁移至健康的DDH。</li> <li>关闭宿主机故障时自动迁移服务:DDH发生故障停机后,您需要提交工单申请置换一台健康的DDH。</li> <li>关闭宿主机故障时自动迁移服务。然也可以在创建DDH后修改该配置,具体操作,请参见设置宕机自动迁移。</li> <li>① 注意 本地SSD型DDH不支持宿主机故障时自动迁移服务。</li> <li>CPU趨分比:仅超分型规格支持CPU趨分比,CPU趨分比影响DDH的可用vCPU数,一台DDH的可用vCPU数,一台DDH的可用vCPU数=(物理CPU核数*2)-主机预留的vCPU核数)*CPU超分比。对于CPU绝对稳定性要求不严苛的场景,例如开发测试环境,提升超分比可以提升可用vCPU数,用于部署更多同等规格的ECS实例,降低单位部署成本。。</li> <li>例如,g6s的物理CPU核数为52,如果设置CPU超分比为4,则DDH创建完成后vCPU总数显示为416。</li> <li>① 注意 超分型规格中,g6s、c6s、r6s支持自定义CPU超分比,但v5的超分比是固定值,不可自定义。</li> </ul> | 保持默认            |
| 购买时长 | 根据实际需求,选择购买时长。                                                                                                    | 1个月             |
| 自动续费 | 根据需求选择是否启用自动续费。<br>• 按周购买:自动续费周期为1周。<br>• 按月购买:自动续费周期为1个月。<br>• 按年购买:自动续费周期为1年。                                                                                                    | 不启用             |
| 服务协议 | 阅读并选中服务协议。                                                                                                    | 选中专有宿主机<br>服务条款 |

- 6. 单击确认订单。
- 7. 在确认订单对话框中,确认配置信息后,单击创建订单。
- 8. 根据界面提示完成付款。

# 执行结果

返回专有宿主机列表,您能看到新建的DDH。当DDH的状态变为运行中时,即可以正常使用DDH。如果无法 立即看到DDH,请您稍作等待后尝试刷新页面。

| 宿主机宿主机组          |          |     |                             |                      |
|------------------|----------|-----|-----------------------------|----------------------|
| 创建宿主机 续费 … 宿主机ID | > 请输入关键字 | 搜索  | 9、 标签筛选 V                   | □ 导出 O 刷新            |
| □ 宿主机ID/名称       | 状态       | 标签  | 付费方式/到期时间                   | 操作                   |
| DDH-test         | ● 运行中    | ا ب | 包年包月<br>2022年3月15日 00:00:00 | 详细信息   创建实例   修改宿主机组 |
| 4                |          |     |                             | 4                    |

# 3.在DDH上创建ECS实例

创建专有宿主机DDH后,您可以在专有宿主机DDH上创建对应规格的ECS实例,独享云主机的所有物理资源。

# 背景信息

云服务器ECS支持的网络类型包括专有网络VPC和经典网络,但在DDH上只能创建专有网络VPC的ECS实例。 DDH上的ECS实例与共享宿主机上ECS实例的功能差异,请参见宿主机上ECS实例功能差异。

⑦ 说明 建议您在DDH上创建按量付费ECS实例,提高资源灵活性,再根据业务需求选用合适的成本 优化方式,降低使用成本。成本优化方式,请参见DDH上的ECS资源计费。

### 操作步骤

- 1. 登录ECS管理控制台。
- 2. 在左侧导航栏,选择**实例与镜像 > 专有宿主机 DDH**。
- 3. 在顶部菜单栏左上角处,选择地域。
- 4. 找到待创建ECS实例的DDH,在操作区域,单击创建实例。

⑦ 说明 本教程仅简要介绍创建ECS实例中的关键参数,未提及的参数请保持默认即可。关于参数的详细信息,请参见用户指南中的创建ECS实例。

#### 5. 完成基础配置,具体配置如下表所示。

| 参数     | 说明                                                                                                    | 示例            |
|--------|----------------------------------------------------------------------------------------------------|---------------|
| 专有宿主机  | 选择创建的专有宿主机。同时,您可以设置关联宿主机:<br>• 选中 <b>关联宿主机</b> 复选框: ECS实例重新启动时,依然会部署在<br>当前DDH上。若当前DDH可用资源不足,则实例启动失败。<br>• 不选中 <b>关联宿主机</b> 复选框: ECS实例重新启动时,可能会部署<br>到您的阿里云账号下其他DDH上。更多信息,请参见关联宿主机<br>功能介绍。 | 保持默认          |
| 付费模式   | 根据DDH的付费模式选择ECS实例的付费模式。您可以在包年包月<br>DDH上创建 <b>包年包月</b> 或者 <b>按量付费</b> 的ECS实例。<br>更多信息,请参见DDH <u>上的ECS资源计费</u> 。                                                                              | 按量计费          |
| 实例规格   | 选择合适的实例规格。<br>⑦ 说明 ECS实例的地域及可用区与DDH相同,可供选择<br>的实例规格由DDH的主机规格及剩余资源决定。宿主机规格详<br>情,请参见规格介绍。                                                                                                    | ecs.i2.xlarge |
| 购买实例数量 | 根据需求选择购买实例数量。                                                                                                    | 1             |

| 参数 | 说明                                                                     | 示例                                       |
|----|------------------------------------------------------------------------|------------------------------------------|
| 镜像 | 您可以选择公共镜像、自定义镜像、共享镜像或在镜像市场中选择<br>镜像。<br>如何选择镜像,请参见 <mark>选择镜像</mark> 。 | Alibaba Cloud<br>Linux 2.1903 LTS<br>64位 |
| 存储 | 根据存储需求配置系统盘和数据盘。                                                       | 保持默认                                     |

### 6. 单击下一步:网络和安全,完成网络和安全组设置,具体配置如下表所示。

| 参数   | 说明                                                                                                    | 示例                                                                                                    |
|------|----------------------------------------------------------------------------------------------------|----------------------------------------------------------------------------------------------------|
| 网络   | 阿里云提供一个默认的专有网络VPC,如果您不想使用默认的,可<br>以在目标地域创建一个专有网络和交换机。具体操作,请参见 <mark>搭建</mark><br>IPv4专有网络。                                                                                                    | <ul> <li>专有网络:[默认]vpc-<br/>bp1l5b6zsvw3<br/>0qb6t**** /<br/>vpc-<br/>bp1l5b6zsvw3<br/>0qb6t****</li> <li>交换机:[默<br/>认]vsw-<br/>bp1hi0st**** /<br/>vsw-<br/>bp1hi0st****</li> </ul> |
| 公网IP | 如果您有公网访问的需求,可设置公网IP。<br>• 如果要为实例分配一个公网IP地址,必须选中 <b>分配公网IPv4地</b><br>址,再选择 <b>按使用流量或按固定带宽</b> 进行公网带宽计费,并指<br>定带宽。<br>⑦ 说明 通过这种方式分配的公网IP地址不能与实例解<br>绑。关于如何选择公网带宽付费模式,请参见公网带宽计<br>费。<br>• 如果您的实例不需要访问公网,或者您的VPC类型ECS实例使用<br>弹性公网IP(EIP)地址访问公网,您不需要分配公网IP地址。<br>EIP地址随时能与实例绑定或解绑。 | 保持默认                                                                                                    |
| 安全组  | 选择安全组,如果没有安全组,您可以在目标地域创建一个安全<br>组。具体操作,请参见 <mark>创建安全组</mark> 。                                                                                                    | sg-20200622/sg-<br>bp1542zl60b5q6<br>hx****                                                                                                    |
| 弹性网卡 | 如果所选实例规格支持弹性网卡,您可以添加弹性网卡,并为网卡选择交换机。<br>⑦ 说明 这里添加的弹性网卡默认会随实例一起释放,您<br>可以在ECS控制台或者使用DetachNetworkInterface接口分<br>离实例和网卡。                                                                                                    | 保持默认                                                                                                    |

7. 单击确认订单,确认订单信息。

在最终创建实例前,请检查实例的整体配置并配置使用时长等选项,确保各项配置符合您的要求。

i. 在**所选配置**区域,确认配置信息。

您可以单击 🔗 图标,重新编辑配置信息。

- ii. 配置实例的使用时长。
  - 如果ECS实例付费模式为按量付费,可以设置自动释放服务时间。
  - 如果ECS实例付费模式为包年包月,可以设置购买时长,并选择是否开启自动续费。

⑦ 说明 包年包月ECS实例的购买时长终点不能晚于包年包月DDH计费时长的终点。

- iii. 阅读并确认云服务器ECS服务条款。
- iv. 在页面底部查看实例的配置费用和公网流量费用,如无疑问,确认创建实例并按界面提示完成支付。

#### 执行结果

实例创建后,单击管理控制台回到ECS管理控制台查看新建的ECS实例。在相应地域的实例列表中,您能查 看新建实例的实例ID、公网IP地址、私有IP地址等信息。

| 创建实例 启动 … 操作▼                   |          |    |        |            |       |   |                                                     | 瀆                      | 級搜索 📦 🕸 👱               | G      |
|---------------------------------|----------|----|--------|------------|-------|---|-----------------------------------------------------|------------------------|-------------------------|--------|
| Q 自动识别 ▼ 选择实例属性项搜索/输。           | 入关键字识别搜索 | 搜索 |        |            |       |   |                                                     |                        | 标签筛选 🗸 不分组              | $\sim$ |
| 突例 ID : i-bp1hcm0jbe X          | 清除       |    |        |            |       |   |                                                     |                        |                         |        |
| 实例 ID / 名称                      | Q 状态 📱   | 标签 | 操作系统 🍸 | 监控         | 可用区   | Ψ | 配置                                                  | IP 地址                  | 操作                      |        |
| i-bp1hcm0jbewj<br>iZbp1hcm0jbew | ● 运行中    | •  | ۵      | <b>a 0</b> | 杭州可用区 |   | 4核 32 GiB 5 Mbps<br>本地盘存储: 894 GiB<br>ecs.i2.xlarge | 47.96.13<br>172.16.1 j | 远程连接 资源变配<br>) 停止   更多▼ | Ĩ      |

### 后续步骤

- 本示例创建ECS实例默认未设置密码,您可以创建ECS实例后设置登录密码。具体操作,参见重置实例登录 密码。
- 您可以通过FTP服务上传本地文件到ECS实例。关于部署FTP服务的详细操作,请参见使用ECS实例创建 FTP站点。
- 如果您随实例创建了数据盘,只有分区格式化后您才能正常使用数据盘。具体操作,请参见分区格式化数据盘(Linux)或分区格式化数据盘(Windows)。

#### 相关文档

RunInstances